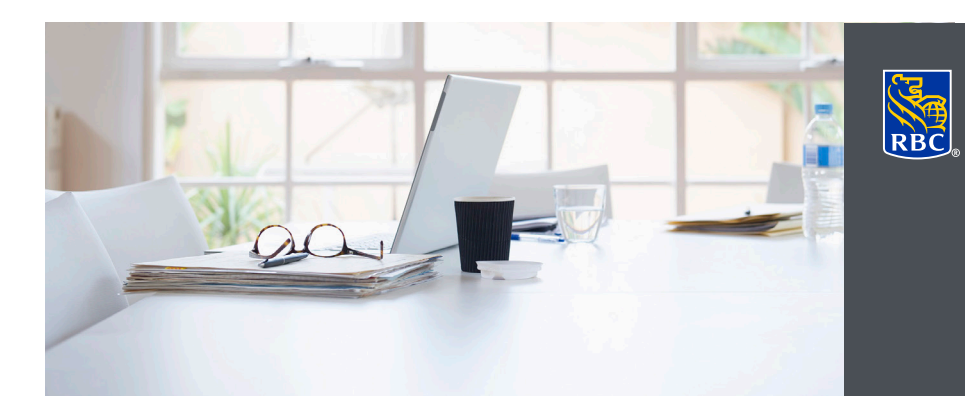

L'accès en ligne offre la meilleure garantie possible pour la sécurité de vos renseignements. Consultation des documents électroniques et paramétrage des notifications

Gestion de patrimoine Dominion valeurs mobilières

Vous pouvez désormais consulter en toute sécurité les relevés de compte, avis d'exécution et prospectus de RBC Dominion valeurs mobilières dans le format PDF d'Adobe, sur votre ordinateur personnel, votre téléphone intelligent ou votre tablette. La version électronique des documents est généralement disponible avant la version papier envoyée par la poste et en est la copie conforme. Vous pouvez accéder aux documents électroniques en tout temps, où que vous soyez, à condition d'être connecté à Internet.

L'accès en ligne offre la meilleure garantie possible pour la sécurité de vos renseignements. La confidentialité est mieux préservée puisqu'il n'y a aucun risque que vos documents se perdent dans le courrier. DVM en ligne utilise les normes les plus strictes en matière de sécurité et notre garantie de sécurité 100 % pour DVM en ligne protègent les renseignements que vous envoyez ou recevez à l'aide de notre site sécurisé.

## Voici comment procéder

- 1. Ouvrez une session dans DVM en ligne sur le site www.rbcdvm.com, le site Banque en direct de RBC Banque Royale ou celui de votre conseiller en placement. Si vous avez oublié votre nom d'utilisateur ou votre mot de passe, communiquez avec le centre-ressource de DVM en ligne au 1 888 820-8006. Si vous n'avez pas accès à DVM en ligne, veuillez contacter votre conseiller en placement.
- 2. Une fois votre session ouverte dans DVM en ligne, cliquez sur le lien « Consulter et gérer les documents » dans l'onglet « Mes comptes ».

 Ma page d'accueil
 Mes comptes
 Marchés et recherches
 Cotes

 Avoirs
 Répartition des actifs
 Activité
 État d'exécution
 État des ordres
 Consulter et gérer les documents
 Virement de fonds
 Groupes de comptes

- 3. Dans l'onglet « Consulter des documents électroniques », faites les choix suivants :
- A) Compte Sélectionnez le numéro du compte que vous voulez afficher.
- B) Type de document électronique Choisissez dans la liste les relevés, les avis d'exécution ou les prospectus.
- C) Période de relevé Déterminez la période des documents électroniques que vous voulez obtenir.

Cliquez sur « Rechercher ».

Nota : Les documents électroniques sont archivés en ligne pour une période de sept ans.

| Pour démarrer la recherch<br>électronique. Seuls les con<br>dans la liste déroulante. | e d'i<br>npte | in document électronique, sélectionnez un co<br>s pour lesquels vous avez choisi de recevoir | des c        | e et un type de document<br>locuments électroniques s'afficheront |
|---------------------------------------------------------------------------------------|---------------|----------------------------------------------------------------------------------------------|--------------|-------------------------------------------------------------------|
| * Zones obligatoires                                                                  |               |                                                                                              |              |                                                                   |
| Rechercher                                                                            |               |                                                                                              |              |                                                                   |
| * Compte:                                                                             | A             | RBC Dominion valeurs mobilières                                                              | $\checkmark$ |                                                                   |
| * Type de doc. électronique:                                                          | 8             | Relevés                                                                                      | ~            | 2                                                                 |
| * Période de relevé:                                                                  | C             | 6 derniers relevés 🗸                                                                         |              |                                                                   |
| Réinitialiser                                                                         |               |                                                                                              |              | Rechercher >                                                      |

4. Dans les résultats de la recherche, choisissez le document électronique que vous voulez consulter.

| Pour démarrer la recherche d<br>électronique. Seuls les compt | its electroniques<br>'un document électronique, sélectionnez un compte et un type de document<br>es pour lesquels vous avez choisi de recevoir des documents électroniques s'afficheront |
|---------------------------------------------------------------|----------------------------------------------------------------------------------------------------|
| dans la liste déroulante.                                     |                                                                                                    |
| * Zones obligatoires                                          |                                                                                                    |
| Rechercher                                                    |                                                                                                    |
| * Compte:                                                     | RBC Dominion valeurs mobilières                                                                                                    |
| * Type de doc. électronique:                                  | Relevés 🗸                                                                                                    |
| * Période de relevé:                                          | 6 derniers relevés 🗸                                                                                                    |
| Réinitialiser                                                 | Rechercher >                                                                                                    |
| Documents                                                     |                                                                                                    |
| Relevés pour RBC Dominion v                                   | aleurs mobilières                                                                                                    |
| Date du relevé                                                |                                                                                                    |
| 31 octobre 2016                                               |                                                                                                    |
| <u>30 septembre 2016</u> 🔁                                    |                                                                                                    |
| <u>31 août 2016</u> 🔁                                         |                                                                                                    |
| <u>29 juillet 2016</u> 🔁                                      |                                                                                                    |
| <u>30 juin 2016</u> 🔨                                         |                                                                                                    |
| <u>31 mai 2016</u> 🔁                                          |                                                                                                    |
|                                                               |                                                                                                    |

5. Les documents électroniques sont présentés dans le format PDF d'Adobe. Ce logiciel gratuit comportant un dispositif de sécurité intégré permet d'ouvrir, de consulter et d'imprimer les fichiers PDF et d'y effectuer des recherches.

| 1/1 | 6 🐚 🖑   😑 🖶 139% 🕶   🔚 🔛                                |                                                                             | Tools Fill & Sign Com          |
|-----|---------------------------------------------------------|-----------------------------------------------------------------------------|--------------------------------|
|     | Wealth Management<br>Dominion Securities                | RBC Dominion Securities Inc<br>CANADIAN DOLLAR<br>ACCOUNT STATEMENT         | OCT. 31<br>2016<br>Page 1 of 3 |
| L   | DEPENDENCE IN                                           | Your Account Number: RBC Dominion Se<br>Date of Last Statement: SEPT 30, 20 | curities                       |
|     | <b>ADVISORY TEAM</b><br>Investment Advisor(s):<br>BD-IA | ASSET SUMMARY<br>MARKET VALUE<br>AT OCT. 31                                 | PERCENTAGE OF<br>MARKET VALUE  |

6. À l'aide des fonctions de la barre de menu, vous pouvez enregistrer le document PDF sur votre ordinateur personnel ou l'imprimer pour vos dossiers.

| Sere A COBER-<br>Sere A COBER-<br>Sere A COBER-<br>Sere To Acoberon.<br>Sere To Acoberon.<br>Sere To Acoberon.                                                                                                    | Fill & Sign Commen | Tools Fill       |                                                 |                            |             | Open From Acrobat.com                           |
|----------------------------------------------------------------------------------------------------|--------------------|------------------|-------------------------------------------------|----------------------------|-------------|-------------------------------------------------|
| Since 30 Optime Since 30 Optime Since 30 Opti |                    |                  |                                                 |                            | Ctrl+S      | Save                                            |
|                                                                                                    | T. 31              | s Inc.<br>OCT. 3 | RBC Dominion Securities Inc.<br>CANADIAN DOLLAR | Management<br>n Securities | sunt+Utri+S | Save Es<br>Save As Other<br>Save To Acrobat.com |
| Regent ACCOUNT STATEMENT 20                                                                                                    | 16                 | 2016             | ACCOUNT STATEMENT                               | -                          | Ctrl+W      | Regert<br>Close                                 |
| Properties Ctri+D Page                                                                                                    | e1 of 3            | Page 1 o         |                                                 | -                          | Ctrl+D      | Properties                                      |
| ⇒ Print Ctri+P                                                                                                    |                    |                  |                                                 | 1                          | Ctrl+P      | Derint                                          |

## Paramétrage des notifications relatives aux documents électroniques dans DVM en ligne

RBC Dominion valeurs mobilières peut vous envoyer une notification par courriel quand un document électronique est prêt.

## Voici comment vous abonner

1. Dans l'onglet « Ma page d'accueil », cliquez sur « Modifier le profil », puis sur « Adresse de courriel et préférences ».

| Ma page d'accueil    | Mes comptes        | Marchés et recherches       | Cotes               |                    |                    |       |  |
|----------------------|--------------------|-----------------------------|---------------------|--------------------|--------------------|-------|--|
| Sommaire Modifier le | profil Formules    |                             |                     |                    |                    |       |  |
|                      |                    |                             |                     |                    |                    |       |  |
| Modifier le          | profil             |                             |                     |                    |                    |       |  |
| Duffinner            |                    |                             |                     |                    |                    |       |  |
| Preferences          |                    |                             |                     |                    |                    |       |  |
| Adresse de courr     | iel et préférences |                             |                     |                    |                    |       |  |
| Fournissez votre     | e adresse de cou   | riel ou mettez-la à iour et | indiquez-nous les f | ns pour lesquelles | nous pouvons l'uti | liser |  |
| 1 541113362 10110    |                    | nor ou mottor la a jour ot  | 1101902 11000 100 1 | no pour looquolloo | nous pouvons ruu   |       |  |
|                      |                    |                             |                     |                    |                    |       |  |

2. Pour vous abonner aux notifications ou mettre à jour l'adresse courriel où elles doivent être envoyées, entrez votre adresse de courrier électronique dans la zone « Adresse de courriel », puis cliquez sur « Mise à jour ».

| Information Information                                                 | tions Importantes : Vérifiez votre adresse courri                                                                                                    | el                                                                                                    |
|-------------------------------------------------------------------------|----------------------------------------------------------------------------------------------------|----------------------------------------------------------------------------------------------------|
| Quand vous courriel est o                                               | ajoutez ou changez votre adresse de courriel, v<br>correcte avant de soumettre les modifications.                                                                              | érifiez que votre adresse de                                                                                |
| Veuillez fourni<br>l'utiliser confor<br>renseignemer<br>par ailleurs co | r à RBC Dominion valeurs mobilières <sup>®</sup> votre adres<br>mément aux fins sélectionnées ci-dessous, et po<br>ts importants concernant vos comptes ainsi que j<br>nsenti. | sse de courriel afin que nous puiss<br>ur communiquer avec vous des<br>pour toute autre fin à laquelle vous |
| <ul> <li>Vous</li> <li>Tout en nom de</li> </ul>                        | pouvez mettre à jour votre adresse de courriel et la<br>courriel promotionnel que nous vous envoyons vou<br>la liste d'envoi de tels courriels.                                | a préférence en tout temps ci-dess<br>us donne la possibilité de retirer vo                                 |
| Adresse de                                                              | courriel: TEST@RBC.COM                                                                                                    |                                                                                                    |
| Préférence (                                                            | d'adresse de courriel :                                                                                                    |                                                                                                    |
| Veuillez                                                                | ne pas m'envoyer de courriel lorsqu'un nouveau de                                                                                                    | ocument électronique est prêt.                                                                              |
| Avis du Cent                                                            | re de messagerie                                                                                                    |                                                                                                    |
| (Ces préfére                                                            | nces s'appliqueront uniquement aux messages d                                                                                                    | le votre conseiller en placement)                                                                           |
| Ne pas r<br>messagerie                                                  | n'envoyer de courriel lors de l'arrivée d'un nouveai<br>de Dominion valeurs mobilières.                                                                                        | u message dans le Centre de                                                                                 |
| Nota : Veuille<br>approuvés. A<br>par les filtres                       | z ajouter notre adresse de courriel, <b>ibanking@ib.</b><br>insi, les courriels de RBC Dominion valeurs mobi<br>de courrier indésirable.                                       | <b>bc.com</b> , à la liste de vos expéditeu<br>lières ne devraient pas être bloqué                          |
| Entrez toutes                                                           | les modifications que vous souhaitez apporter ci-                                                                                                    | dessus, puis cliquez sur Mise à jo                                                                          |
| La command<br>électroniques                                             | le <b>Retirer mon adresse de courriel</b> et vous ne rec<br>s via courriel.                                                                                                    | evrez pas des alertes de relevés                                                                            |
| La command                                                              | le <b>Précédent</b> vous permet de retourner à la page l                                                                                                    | Modifier le profil.                                                                                         |
| Précédent                                                               | Retirer mon adresse de courriel                                                                                                    | Mise à                                                                                                    |

Si vous désirez obtenir de plus amples informations, ou de l'aide pour vous inscrire à l'eDocuments, veuillez nous contacter dès aujourd'hui.

RBC Dominion valeurs mobilières Inc.\* et la Banque Royale du Canada sont des entités juridiques distinctes et affiliées. \*Membre-Fonds canadien de protection des épargnants. ®Marque déposée de la Banque Royale du Canada, utilisée sous licence. RBC Dominion valeurs mobilières est une marque déposée de la Banque Royale du Canada, utilisée sous licence. ©Copyright 2016. Tous droits réservés. 16\_90081\_343 (11/2016)

envoyés à cette adresse.